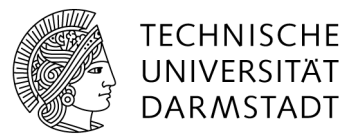

## Client-Konfiguration zum gleichzeitigen Bearbeiten von Dokumenten

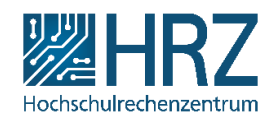

## **Office Einstellungen**

Möchten Sie parallel (=gleichzeitig) an einem Word-Dokument mit einer anderen Person arbeiten, ist es wichtig, dass in Word folgende Einstellung gemacht ist.

Öffnen Sie Word und gehen Sie auf Datei  $\rightarrow$  Optionen  $\rightarrow$  Trust Center (1)  $\rightarrow$  Einstellungen für das Trust Center (2).

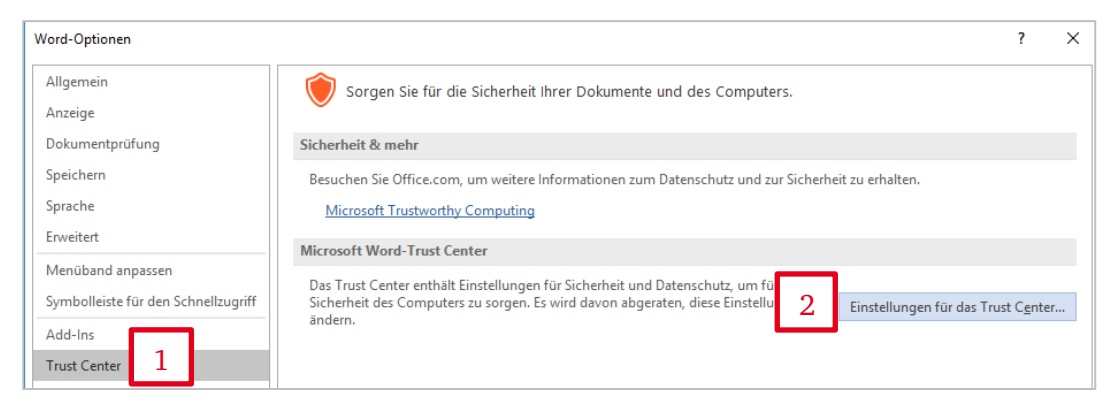

Öffnen Sie Datenschutzoptionen (1) und setzen Sie das Häkchen bei "Zufallszahlen zur Verbesserung der Kombinationsgenauigkeit speichern (2).

| Trust Center                                                       |                                                                                                    | ?     | × |
|--------------------------------------------------------------------|----------------------------------------------------------------------------------------------------|-------|---|
| Vertrauenswürdige Herausgeber                                      | Datenschutzoptionen                                                                                                    |       |   |
| Vertrauenswürdige Speicherorte                                     | Persönliche Informationen an Microsoft senden, um bei der Verbesserung von Office zu helfen.                                                                                     |       |   |
| Vertrauenswürdige Dokumente<br>Kataloge vertrauenswürdiger Add-Ins | Office Verbindungen mit den Onlinediensten von Microsoft gestatten, um lokal relevante und an Ihrer Nutzung<br>Ihren Einstellungen orientierte Inhalte zur Verfügung zu stellen. | g und |   |
| Add-Ins                                                            | Lesen Sie unsere Datenschutzbestimmungen.                                                                                                    |       |   |
| ActiveX-Einstellungen                                              | Dokumentspezifische Einstellungen                                                                                                    |       |   |
| Makroeinstellungen                                                 | Vor dem Drucken. Speichern oder Senden einer Datei mit Überarbeitungen oder Kommentaren warnen                                                                                   |       |   |
| Geschützte Ansicht 2.                                              | ✓ Zufallszahlen zur Verbesserung der Kombinationsgenauigkeit speichern ①                                                                                                    |       |   |
| Meldungsleiste                                                     | 🗸 Ausgeblendete Markups beim Öffnen oder Speichern anzeigen                                                                                                    |       |   |
| Zugriffsschutzeinstellu                                            | Beim Speichern persönliche Daten aus Dateieigenschaften entfernen 🛈                                                                                                    |       |   |
| Datenschutzoptionen 1                                              | Dokumentprüfung                                                                                                    |       |   |
|                                                                    | Recherchieren und Nachschlagen                                                                                                    |       |   |
|                                                                    | Ü <u>b</u> ersetzungsoptionen                                                                                                    |       |   |
|                                                                    | Rechercheoptionen                                                                                                    |       |   |

Hinweis: Um parallel Arbeiten zu können, muss auch die Dokumentenbibliothek richtig eingestellt sein. Bitten Sie den Besitzer der Dokumentenbibliothek die Einstellungen zu prüfen.

Bitte beachten Sie, dass es beim *gleichzeitigem* Arbeiten an Dokumenten, die in SharePoint gespeichert sind, unbedingt erforderlich ist, dass alle bearbeitenden Personen dieselbe Office Version nutzen. Dies gilt nur für paralleles Arbeiten an einem Dokument.

## **Registry-Einstellungen bei Problemen**

Sollten Sie die Meldung bekommen, dass eine Datei von einem anderen Nutzer gesperrt ist, kann es sein, dass Sie die folgenden Einstellungen auf den beteiligten PCs machen müssen:

- (1) Es muss der folgende Reg-Key auf den beteiligten Rechnern gesetzt werden: HKEY\_CURRENT\_USER\Software\Microsoft\Office\16.0\Common\FileIO Key: "EnableRealtimeChannel"=dword:00000000
- (2) Danach den folgenden Ordner löschen (oder umbenennen): %SystemDrive%\Users\%UserName%\AppData\Local\Microsoft\Office\16.0\OfficeFileCache

Wenn der Ordner nicht da ist, alternativ unter "Office 2016 Upload Center" unter Einstellungen  $\rightarrow$  "Zwischengespeicherte Daten löschen".